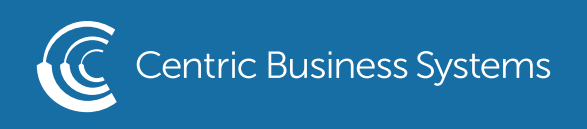

## SHARP PRODUCT QUICK QUIDE

## BOOKLET PRINTING

From Your Computer:

- Open Document
- Select File, Print
- Select Printer
- Select Printer Properties (this screen may look a bit different since you are using word perfect)

| Print                        |                    |  |  |  |  |  |
|------------------------------|--------------------|--|--|--|--|--|
| Ð                            | Copies: 1          |  |  |  |  |  |
| Print                        |                    |  |  |  |  |  |
| Printer                      | 0                  |  |  |  |  |  |
| SHARP MX-5070N PCL6<br>Ready |                    |  |  |  |  |  |
|                              | Printer Properties |  |  |  |  |  |
| Settings                     |                    |  |  |  |  |  |

- Select the Layout Tab
- Select Booklet, Standard
- Select the paper size you will be printing on (ex. 8 1/2 x 11 will be called letter)

| rinting Preferences |   |                        |               |           |                 |        |     |              |    |
|---------------------|---|------------------------|---------------|-----------|-----------------|--------|-----|--------------|----|
| < 📩 Main            |   | Paper Source           | A             | Finishing | 1 2             | Layout | ė   | Job Handling | >  |
| Favorites:          | ~ | Save                   |               |           |                 |        |     | Defaults     |    |
| 2-Sided Printing:   | ~ |                        |               | N-Up:     | one             | ~      |     |              |    |
| Booklet:            | ~ | Output Size:<br>Ledger | 11.00 x 17.00 | in.       |                 |        |     |              |    |
| Split               |   | Binding:               | ~             | Poster P  | rinting:<br>one | ~      |     |              |    |
|                     |   |                        |               |           | Print Positio   | n      |     |              |    |
| 1 2                 |   | d <sup>2</sup>         |               |           |                 |        |     |              |    |
|                     |   | 69                     |               |           |                 |        | P   |              |    |
|                     |   |                        |               |           |                 |        |     |              |    |
|                     |   |                        |               |           |                 |        |     |              |    |
|                     |   |                        |               |           |                 |        |     |              |    |
|                     |   |                        |               | (877) 902 | 0_7000          |        | CEN |              | MC |

- Select the Finishing Tab
- Select Saddle Stitch under staple

| ayout 🗳 Job Handling > |
|------------------------|
|                        |
|                        |
| Defaults               |
|                        |
| ~                      |
|                        |
|                        |
|                        |
|                        |
|                        |
|                        |
|                        |
|                        |

- Select OK
- Select Print

\*\*If you need to pull from a specific tray, please be sure to select that tray in paper source tab. If you are using letter size paper (8  $\frac{1}{2}$  x 11) be sure to load the paper in landscape. If it is loaded portrait, it will not be able to staple or fold. \*\*